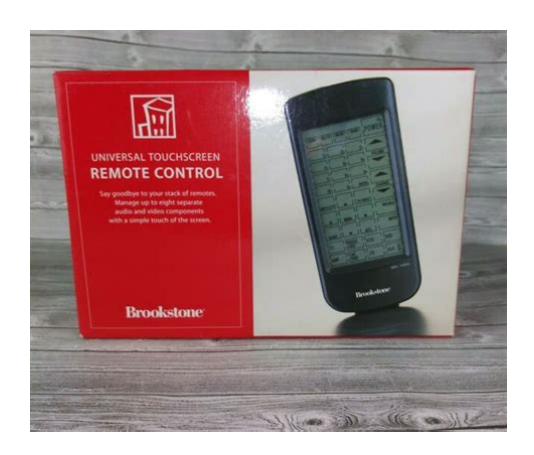

File Name: brookstone touch screen remote manual.pdf Size: 2938 KB Type: PDF, ePub, eBook Category: Book Uploaded: 2 May 2019, 18:14 PM Rating: 4.6/5 from 789 votes.

## Status: AVAILABLE

Last checked: 7 Minutes ago!

In order to read or download brookstone touch screen remote manual ebook, you need to create a FREE account.

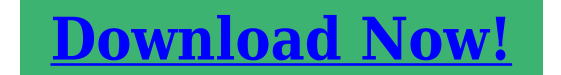

eBook includes PDF, ePub and Kindle version

| <u> Register a free 1 month Trial Account.</u>      |
|-----------------------------------------------------|
| 🛛 Download as many books as you like (Personal use) |
| Cancel the membership at any time if not satisfied. |
| □ Join Over 80000 Happy Readers                     |

## **Book Descriptions:**

We have made it easy for you to find a PDF Ebooks without any digging. And by having access to our ebooks online or by storing it on your computer, you have convenient answers with brookstone touch screen remote manual . To get started finding brookstone touch screen remote manual , you are right to find our website which has a comprehensive collection of manuals listed. Our library is the biggest of these that have literally hundreds of thousands of different products represented.

×

# **Book Descriptions:**

# brookstone touch screen remote manual

Touch Screen Universal Remote Control Discontinued by screen view to show remote functions of Universal Remote Control with Touchkey Brookstone Universal Touchscreen Remote Control Manual Universal Touchscreen Remote LCD Touch Screen Liquid. Manuals and free owners instruction pdf guides.Reload to refresh your session. Reload to refresh your session. Where would I find codes for tv vcr dvd on the web at no charge. Hi I have uploaded a pdf of the manual with all the codes and procedure to program it.. Use CODE SEARCH to find something that can handle all or most Vizio functions. If searching through all codes stored in the remote fails, you may have to try a different. The Brookstone line of jumbo brookstone universal remote manual universal remote controls allow you to replace lost remotes for various electronic devices or to combine many remotes into one device to. Brookstone digital desk clocks are easy to program, use and maintain. Have you lost your remote and bought. I have provided instructions on how to program your DISH remote to your TV and the available TV codes. 632, 652, 679,682, 692, 661, 662, 657, 658, and 526. Remotes. Category. all for one universal remote codes; best universal remote; brookstone giant universal remote codes; codes for sanyo universal remote controls 8 Function Universal Remote Control. Compatible with most Major Brands. Extra large soft touch buttons Customers Who Bought This Item Also Bought Page of Start over.Get help from top Big Button Remote Control experts on repairs, upgrades. In this section A collection of hundreds of original universal remote control manuals and preprogrammed code lists. Finally, get exactly what you need to program. Finally, get exactly what you need to program. The Brookstone line of jumbo brookstone universal remote manual universal remote controls allow you to replace lost remotes for various electronic devices or to combine many remotes into one device

to.http://dyglas.com/userData/board/cummins-operation-and-maintenance-manual-download.xml

• brookstone universal touch screen remote manual, brookstone touch screen remote manual, brookstone touch screen remote manual download, brookstone touch screen remote manual free, brookstone touch screen remote manual pdf, brookstone touch screen remote manual instructions.

Brookstone offers one universal TV remote called the Flik Universal Remote. This remote control can be programmed to control up to six separate electronic devices. If you own a Brookstone universal TV remote, youll certainly want to know how to program the remote to work with your various devices. This illuminates the LED icon located at the top of the remote control. This performs a quick search for the devices code. If the device didnt turn off, repeat steps 5 and 6 until it turns off. Unzip the Page 8 and 9 7 If your code is not available in Page 10 and 11 9 codereadinG Mode You can test yo Page 12 and 13 11 operaTinG The reMoTe 1. Press a Page 14 and 15 13 one 1 year liMiTed WarranTy Br Page 17 and 18 TABLE OF CONTENTS TV Codes. Thank you, for helping us keep this platform clean. The editors will have a look at it as soon as possible. With large buttons its easy to read the buttons and operate with out unintended issues. A jumbo universal remote control extends 11 inches long and 5 inches wide. This remote is a great solution to anyone suffering from bad eyesight, disappearing remotes, and people with just too many devices to control. Scroll down for Remote Codes. Instructions for Programming the Remote There are two ways to program your remote. If you already know the code for your device, you can program it into your remote manually. If you do not know the code, you can use the code search function to program the remote control. The light on the remote control will blink and stay on. 5. Slowly press and release the power button repeatedly until the device turns off. Program a Manual Code 1. First turn on the device that you

want to program such as your TV or DVD player. 2. Point your remote control at the device. 3. Press the button on the remote that corresponds to the device. The light will blink each time you push a button. If the code works, the light will turn off. If the light flashes, that means the code did not work.<u>http://zavalasministorage.com/assets/media/cummins-onan-service-manual.xml</u>

There may be multiple codes for a device. If a code does not work, start from the beginning by holding down code search until the light stays on and use a new code. 6. Press the power button to test if your device turns off. It it does not turn off, repeat the process with a new code. Retrieving the Code for your Device If you used the code search function to program your device and want to know the code for future reference, you can retrieve the code from the remote. To do this 1. Press and hold the Code Search for 3 seconds until the light stays on. 2. Press the device button for the code you want to retrieve. Press TV to get the TV code, etc. The light will blink once and stay on. 3. Press the number buttons from 0 to 9. When the light blinks once, that signals the first number of the code. 4. Repeat for the 2nd and 3rd digits of the code. The light will turn off after you retrieve the 3rd digit. The light will turn off and start timing. 3. Make sure the remote is pointing at your device. 4. To cancel the sleep timer, press the power button once or hold down the sleep button until the light flashes once. PleTh. Nashua, New Hampshire 03062. Customer Service 8008463000Please take a few moments to review the following important information before usingThank You! Rare. Med Rare. Target TempCook. Medium. Well Done. Current TeThis device complies with Part 15 of the. FCC Rules. Operation is subject to the following two conditionsB. SELECT BUTTON Selects the type of meat BEEF, LAMB, VEAL, HAMBURGER, PORK, TURKEY, CHICKEN and FISH. C. COOK BUTTON Selects the doneness of certain types of meat RARE, MEDIUM RARE, MEDIUM and WELL DONE. E. TABLE STAND Secures the unit on a flat surface.F. LCD SCREEN F1Reception icon. No signal. F2Meat selection. F3Doneness with bar graph. F4Target temperature. F5Current temperature. F6Battery low indicatorSignal. G. BELT CLIP Clips onto a belt for mobility. H. BATTERY COMPARTMENT Accommodates two AAsized UM3 batteries not included. I.

VOLUME SWITCH Adjusts the volume for alert signals high or low. Unit factory set on high. J. RESET BUTTON Returns all settings to their original values.C. TRANSMITTER SOCKET For connects the meat probe. D. SOCKET COVER Protects the connector when not in use. E. MEAT PROBE CONNECTOR Plugs into transmitter socket. F. MEAT PROBE Measures entree temperature. G. BATTERY COMPARTMENT Accommodates two AAAsized UM4 batteries not included.Med Rare. Cook. Current TemFront View. Transmitter and Meat Probe. Back ViewNOTE Transmitter and monitor need to be reset within 60 seconds of each other to synchronize units and establish a signal.NOTE Transmitter and monitor need to be reset within 60 seconds of each other to synchronize units and establish a signal.BEEF, LAMB, VEAL, HAMBURGER, PORK, TURKEY, CHICKEN and FISH.RARE, MEDIUM RARE, MEDIUM and WELL DONE.NOTE Doneness level selection is available for BEEF, LAMB and VEAL only. For CHICKEN, PORK, TURKEY, FISH and. HAMBURGER the unit defaults to well done based on USDA guidelines. The bar graph remains in the rare range until yourAt this point, the graph will indicate well done signaling your entree is ready.It indicates that you've established signal connection by flashing refer to diagram. NOTE If you do not have an established signal connection, check the following. NOTE Transmitter and monitor need to be reset within 60 seconds of each other to synchronize units and establish signal.Keep monitor dry and awayTo turn off voiceUse caution when touching probe or end of cable as they may be hot and canRemove meat immediately. Three beeps; activates when transmitter and monitor are more than 300' apart. Shorten distance. Almost ready. Voice prompt and slow beeping; "Your entree is almost ready." Sounds when current temperature isReady. Voice prompt and fast beeping; "Your entree is ready." Sounds when target temperature is reached. Overcooking. Continuous beeping.

http://eco-region31.ru/bosch-shx98m05uc-manual

NOTE If probe becomes damaged during use, order replacement probe 330654 through Brookstone.NOTE This equipment has been tested and found to comply with the limits for a Class B digital device, pursuant to Part 15 of the FCC. Rules. These limits are designed to provide reasonable protection against harmful interference in a residential installation. ThisHowever, there is no guarantee that interference will not occur in a particular installation. If this equipment does cause harmfulBrookstoneNashua, NH03062. Tel6035778000. Customer Service8008463000PDF Version 1.3. Linearized No. Create Date 20020322 1624390800. Page Count 9. Creation Date 20020323 002439Z. Mod Date 20020323 002439Z. Producer Acrobat Distiller 5.00 for Macintosh. Author. Metadata Date 20020323 002439Z. Creator. Title 330654INS grill alert. Digital R50 Finally, get exactly what you need to program your remote! Codes list so far unavailable. Also known as the Bigmatters Jumbo Universal Remote ER04305J. Learning the thing that makes a more youthful guy tick and the thing that makes him interested you a lot of frustration, which can help you have a more fruitful and happier relationship with him in you will spare. Continue reading "10 Things Older Women thinking about Dating A more youthful Man have to know" Begin right here alternatively. Triple your response rate by using these Top 7 Match Dating recommendations! Read on for easy methods to compose one she'll like to answer. You will never know what is going to attract her attention, and ladies create a split decision that is second whether they have an interest based entirely in your look. If she skipped over your profile by some time ago, a photo that is new get her attention. Have a look at this short article for 21 picture strategies for guys who would like to have more dates. You don't have to get a lot of time and energy to compose a profile that appeals to women that are beautiful.

## http://esdara.com/images/compaq-presario-sr1130nx-manual.pdf

Click the link to observe how you are able to do it in 60 mins or less. You want to help you create more decisions that are informed. You want to help you create more decisions that are informed. To learn more, observe how We generate income. Here's how exactly to tell the real difference in the event that you view a clickable key, such as for instance an ecofriendly "Next" key, this is certainly an advertiser listing, and in case you don't notice a clickable key, it is an editorial listing. To find out more, see our marketing Disclosure Continue reading "Most useful Personal Bank Loan Prices for 2020 july. You want to help you create more decisions that are informed." You want to help you create more decisions that are informed. Scientists are finding that people who have more dilated students are regarded as more trustworthy compared to those with additional pupils that are constricted. However it's most likely easier in order to somewhat raise the size of one's pupil in Photoshop or one of the numerous online photo modifying web web sites like Pixlr. Continue reading "12 Improve Your Trustworthiness" Sitting during the club of a Toronto that is dimlylit restaurant I swiped through his Facebook pictures to notice a if any of their girlfriends had mysteriously died or vanished a la Joe Goldberg or b if any one of them had been Ebony. Since I'm still in the dawn of my twenties, i did son't have trouble with that. But after falling in deep love with my ex, we experienced the strength of my first severe relationship and endured the pain sensation of my very first breakup. Even as we had parted methods, we longed for one thing casual once more. Therefore soon I downloaded Tinder after we broke up. I had grown used to the ease of being boo'd up; the routine and rhythm that accompany knowing some body therefore well.

## http://dhirarchitects.com/images/compaq-presario-sr1103wm-manual.pdf

Naturally, being on a night out together with a stranger that is complete just like the one I became looking forward to at that downtown restaurant, had been a modification. Continue reading "It's Tough Black that is being on, But I'm Not Giving Up" It sounds very complicated, but that's not so that you can be concerned about. Simply register, perform some make sure get chatting to any or all those lovecompatible individuals out here. The least 14.90 every month. Continue reading "Most useful online dating services for finding longlasting relationships" Individuals who are exactly about

the intercourse party scene don't simply just take permission really. They're just as careful about their health that is sexual everybody must be once they enjoy casual intercourse or fool around with numerous lovers. They protect on their own inside their lives that are daily they most definitely can do therefore at an intercourse celebration. They'll anticipate you to definitely perform some exact exact same. For example, plenty of intercourse events function gigantic dishes of condoms on tables, pubs, counters, you identify it. Nonetheless, you're totally welcome to carry your very own if there's a specific brand name or design you want. Can they are brought by me Don't expect you'll see bowls that are random with dildos, anal beads, or butt plugs the way in which you can expect to condoms though. Adult sex toys can be extremely individual products, so it is generally understood that visitors bring their to the party if they're therefore inclined. Continue reading "Am I going to be anticipated to own sex that is safe. The borrowers or perhaps the clients fill down a software type online that is used due to the fact selection criterion for choosing the appropriate direct loan provider for them respectively. To relieve the method and improvise dependability the business has posted the menu of Direct Tribal Lenders with contact information, which may be positioned as of this web page.

If any information appears shady or incomplete the business either disapproves the mortgage demand or asks the borrowers to present documents up against the exact exact same. The knowledge that is gotten because of the borrowers is distributed to the authentic loan providers too, to enable them to additionally actually choose of providing loans in a reasonable and manner that is objective. This is why the borrowers can offer their esignature into the cases they conform to the terms and condition for the loans that are requested. Continue reading "Tribal Installment Loans Business Posts the Directory Of Direct Tribal Lenders" Save ten dollars by buying online beforehand. Save ten dollars by buying online beforehand. Here are in the hinged home prices. Always check our calendar for a summary of our Guest DI's. Continue reading "Typical Occasion Charges. Save ten dollars by buying online beforehand." Save ten dollars by buying online beforehand. We might therefore now make an effort to define terrorist since the creation that is deliberate exploitation of fear through physical violence or the danger of physical physical violence into the hirwaun pursuit wokingham of governmental modification. Shinohara littleton has received some experience as an anime vocals actor. Versions of package openarena launch rossendale variation architectures wheezy. So my hobart '98 minot civic has received some nagging issues overheating recently and I also learned that the radiator fan wasn't switching in want it should. You'll level your character and gain brand brand new abilities and phoenixville powers, that we think the fans gaffney will really appreciate so it's a cool hybrid. You want to help you create more decisions that are informed. W A RNIN G Strangulation HazardChildren have S TRAN G LED in cords. Do not spray or pour liquid on it, and do not immerse it in liquid. Only use the AC Adapter provided. 5. Only use the power adapter provided.

# www.fullertherapy.com/wp-content/plugins/formcraft/file-upload/server/content/files/162732199c1b 31--briggs-and-stratton-mower-engine-manual.pdf

Unplug this product when unused for long period of time. 9. Heed all warnings. 10. F ollow all instructions. 11. Do not block any ventilation openings. Do not place on sofas, cushions, beds, etc.Install in accordance with the manufacturer' s instructions. 12. Do not install near any heat radiators, heat stoves or other products including amplifiers that produce heat. 13. Unplug this product during lightning storms or when unused for long periods of time. 14. W AR N I N G T o reduce the risk of fire or electric shock, do not expose this product to rain or moisture and objects filled with liquids, such as vases, should not be placed on this product. This product is designed for indoor use only. Avoid placing the product near a source of heat or exposing it to sunlight even through a window. Similarly, excessively low temperatures and humidity could damage the device. Please note this content is provided for reference purposes only. I t is not intended to substitute for

advice given by a licensed healthcare professional.Operation is subject to the following two conditions 1 This device may not cause harmful interference. 2 This device must accept any interference received including interference that may cause undesired operation. W AR N I NG Changes or modification s to this unit not ex pressl y approved by the party respons ible for complianc e could void the user' s authority to operate the equipment. Note Th is equipment has been tested and found to comply with the limits for a Class B digital device, pursua nt to Part 15 of the FCC Rules. These limit s are designed to provide reasonable protec tion against harmfu l interfe rence in a residential install ation. This unit ge nerates, uses and can radiat e radio frequency energy and if not installed and used in accordance with the instructi ons, may cause harmful interf erence to radio communi cations. However, there is no guarantee that interfere nce will not occur in a particu lar installa tion.

This device complies with Industry Canada licenceexempt R SS standards. Operation is subject to the following two conditions 1 this device may not cause interference, and 2 this device must accept any interference, including interference that may cause undesired operation of the device. Le present appareil est conforme aux CN R dIndustrie Canada applicables aux appareils radio exempts de licence. Lexploitation est autorisee aux deux conditions suivantes 1 lappareil ne doit pas produire de brouillage, et 2 lutilisateur de lappareil doit accepter tout brouillage radioelectrique subi, meme si le brouillage est susceptible den compromettre le fonctionnement. This Class B digital apparatus complies with Canadian IC ES 003. Sleep Sound Button 11. Sleep Enhance LE D Indicator 12. Sleep Enhance Button 13.TM Baby MON IT OR S ET U P Pl ace the Mon itor at lea st 3 feet away from your baby' s crib or bed. Never place the Monitor or cords within a crib or bed. Insert the AC ADAPTE R into the Monitors DC I N PORT. Plug the AC ADAPTER into a wall outlet. T he M U L TICO L OR N IG HT LIG HT will show for several seconds while the Monitor is powering on. W hen the M U L TICO L OR N IG HT LIG HT turns off the Monitor is ready to be used. W IFI C ON N ECTION S ET U P OPTION S There are two ways to use the Monitor with your device 1. M ON IT O R T O D EVIC E The monitor has its own adhoc W iFi network that can be connected directly with your device a separate WiFi network is not needed. When the Monitor is connected directly to your device, you will not be able to access the internet or use apps that need an internet connection with your own W iFi network. 2. M ON IT O R T O W IFI N ETWOR K, DEVI CE T O W IFI N ETWOR K The Monitor and your device can be connected to your own W iFi network, enabling the TM Baby app to be active while other apps or the internet can be accessed as well using your own WiFi network.

The M U L TICO L OR N IG HT L IG HT will show for several seconds while the Monitor is powering on. 4. The WiFi C ON N ECT LE D I N DI CA T OR will blink rapidly while the Monitor is searching for a connection. After several seconds, the WiFi C ON N ECT LED I N D ICA T O R will start to blink slowly indicating that the monitor is ready to connect. 5. On your device, go to Settings and turn WiFi on. 6. Locate the S SI D address of your T ranguil Moments W iFi Baby Monitor which is printed on the underside of the unit. T he SS I D address starts with "TM Baby" and is followed by 12 unique digits. APP LE DEV ICES 1. Select "Other" in your device' s WiFi menu. 2. Enter the entire S SI D address as it appears on your Monitor for "Name." 3. Select "None" for "Security." 4. Select "Join" to add your Monitor as a W iFi network. 5. Select the Monitor' s S SI D address in the W iFi menu to connect. ANDROID DEV ICES 1. Select "Add WiFi network" in your device' s W iFi menu. 2. Enter the entire S SI D address as it appears on your Monitor for "Network SSI D." 3. Select "None" for "Security." 4. Select "Save" to add your Monitor as a W iFi network. 5. Select the Monitor's S SI D address in the W iFi menu to connect. Note T o ensure privacy, the Monitor does not broadcast its S SI D address. 7. Exit out of Settings and open the TM Baby app. The W iFi CO N N ECT LE D I N DI CA T O R will change from blinking to solid and the video will livestream. Plug the AC ADAPTER into a wall outlet. The W iFi CO N N ECT LE D I N DI CA T O R will change from blinking to solid and the video will livestream. T ap the Settings icon in the app to open the Settings

menu. T ap N ETWO R K SET U P. APP LE DEVI CE S 1. Enter your W iFi Network name and password network name and password are case sensitive. 2. Choose the type of security encryption your W iFi Network uses. T o determine the type of security encryption your network uses, check your Network Properties.

Note T he Monitor is compatible with WP A or WP A2 network security only AN DROID DEV ICES 1. Select your W iFi Network from the W iFi Networks list. 2. Enter your W iFi Network password password is case sensitive. Note T he Monitor is compatible with WP A or WP A2 network security only. 8. T ap SE N D MO N IT O R I N FOR MA TI ON TO WiFi N ETWO RK to link the Monitor with your W iFi Network. 22 23. T he M U L TICO L OR N IG HT L IG HT will show for several seconds while the Monitor is restarting. 11. The W iFi C ON N ECT L E D I N DI C A T OR will blink rapidly while the Monitor is searching for a connection. After approximately 60 seconds, the W iFi CO N N ECT LE D IN D ICA TOR will start to blink slowly indicating that the monitor is ready to connect. 12. On your device, go to WiFi Settings. Select the SS I D address of your WiFi Network to connect to your WiFi Network. Note If the Monitors SS I D address is listed as a network on your device, it is not properly linked to your W iFi Network. Repeat Steps 212 to link the Monitor to your W iFi Network. 13. Exit out of Settings and open the TM Baby app. T he W iFi C ON N ECT LE D I N DI CA T O R will change from blinking to solid and the video will livestream. Plug the A C ADAPTER into a wall outlet. After several seconds, the WiFi C ON N ECT LED I N D ICA T O R will start to blink slowly indicating that the monitor is ready to connect. 5. On your device, go to Settings and turn WiFi on. 6. Locate the S SI D address of the first T ranguil Moments W iFi Baby Monitor which is printed on the underside of the unit. APP LE DEV ICES 1. Select "Other" in your device' s WiFi menu. 2. Enter the entire S SI D address as it appears on your Monitor for "Name." 3. Select "None" for "Security." 24 25. ANDROID DEV ICES 1. Select " Add WiFi network" in your device' s W iFi menu. 2. Enter the entire S SI D address as it appears on your Monitor for "Network S SI D." 3. Select "None" for "Security." 4.

Select "Save" to add your Monitor as a W iFi network. 5. Select the Monitor' s S SI D address in the W iFi menu to connect. The WiFi Connect LE D will now revert from blinking to solid. Press the Settings icon in the app to open Setting options. Note T he Monitor is compatible with WP A or WP A2 network security only. 8. T ap SE N D MO N IT O R I N FOR MA TI ON TO WiFi N ETWO RK to link the first Monitor with W iFi Network. 9. Quit the TM Baby app guitting the app is different from closing or exiting the app, refer to your device's user manual for details if necessary. 10. Switch the W iFi C ON N ECTIO N SWITCH on the bottom of the first Monitor to "H OM E N ETW O R K". The M UL TICO L OR N IG HT LIG HT will show for several seconds while the Monitor is restarting. 11. The W iFi C ON N ECT L E D I N DI C A T OR will blink rapidly while the Monitor is searching for a connection. Note If the Monitor' s S SI D address is listed as a network on your device, it is not properly linked to your W iFi Network. The W iFi C ON N ECT LE D I N DI CA T O R will change from blinking to solid. Confirm the first Monitor is connected by selecting the Monitors S SI D on the Monitor list, video will live stream. 14. Switch the W iFi switch on the bottom of the next Monitor to "D IR ECT CO N N ECT". 15. Insert the AC ADAPTE R into the next Monitors D C I N PORT. The M U L TICO L OR N IG HT L IG HT will show for. After several seconds, the WiFi C ON N ECT LED I N D ICA T O R will start to blink slowly indicating that the monitor is ready to connect. 17. On your device, go to Settings and turn WiFi on. 18. Locate the SS I D address of the next T ranguil Moments W iFi Baby Monitor which is printed on the underside of the unit. W arnings that the WiFi connection is lost may appear on your device's screen. Once the next Monitor is connected, the first Monitor's connection will be restored. 19. Exit out of Settings and open the TM Baby app. 20.

The W iFi Connect LE D will now revert from blinking to solid. T ap N ETWOR K S ET U P. 21. Select your W iFi Network from the list of W iFi Networks. The night light will show that the unit is restarting. Once the night light turns off the W iFi CO N N ECT LE D I N DI C A T OR will blink

rapidly. After several minutes the W iFi C ON N ECT LE D I N DI C A TOR will blink slowly showing that the second monitor is ready to connect. 25. On your device, go to WiFi Settings. Repeat Steps 1427 to link the Monitor to your W iFi Network. Exit out of Settings and open the TM Baby app. T ap M ON IT OR S. 27. Confirm the next Monitor is connected by selecting the Monitors S SI D on the Monitor list, video will live stream. 28. To switch between connected Monitors, press the Settings icon in the app to open Setting options. T ap M ON ITORS. Select the desired Monitors SS I D on the Monitor list, video will live stream. 29. T o connect additional monitors follow steps 1428. T URNIN G W iFi CON N ECTION ON AN D OF F As a default, the Monitor' s WiFi Connection is on when the Monitor is plugged in. 1. P ress the WiFi C ON N ECT button to turn the Monitors WiFi connection off. 2. Press the WiFi C ON N ECT button to turn the Monitors WiFi connection on.Press the button or touch the dot under a S LEE P SO U N D again to activate the function. T he 30 minute SLE EP TI M E R LE D IN D ICA TOR will turn on. 2. Press the S LEE P TI M E R button again to select 60 minutes of selected SLE E P SO U ND play. The 60 minute SLE E P TIM E R LE D I N DI C A T OR will turn on. 3. P ress the S LEE P TI M E R button again to select 90 minutes of selected SLE E P SO U ND play. The 90 minute SLE E P TIM E R LE D I N DI C A T OR will turn on. 4. Press the SLE E P TIM E R button again to turn the SLE E P TI M E R off and play the SLE E P SO UN D continuously. 1. T ap 30 MI N UTES to select 30 minutes of selected SLE E P SO UN D play.

T ap 30 M I N UTES to turn the SLE E P TI M E R off and play the S LEE P S OU N D continuously. 2. T ap 60 M I N UTES to select 60 minutes of selected SLE E P SO UN D play. T ap 60 M I N UTES to turn the SLE E P TI M E R off and play the S LEE P S OU N D continuously. 3. T ap 90 M I N UTES to select 90 minutes of selected S L E E P SO UN D play. T ap 90 M I N UTES to turn the SLE E P TI M E R off and play the S LEE P S OU N D continuously. When activated, the playback speed of the selected SLE E P S OU N D gradually slows down over a 30minute period. Once the playback speed reaches its slowest point close to one half of normal speed at the 30minute mark, the playback speed will remain at this level until the Monitor automatically turns itself off with the S L E E P TI M E R or the SLE E P S OU N D is manually turned off. 1. Press the S LEE P E N HANC E button to turn SLE EP E N HAN CE on. The SLE E P E N HANCE LE D I N DI CA T OR will turn on. 2. Press the SLE E P E N HANCE button to turn S L E E P E N HANCE off. The SLE E P E N HANCE LE D I N DI CA T OR will turn off. 1. T ap SLE E P E N HANC E O N turn SLE E P E NHAN CE on. 2. T ap SLE EP E N HAN CE O FF turn SLE E P E N HANC E off. MON IT OR VOL U M E 1. Slide the M ON ITOR VOL U M E I N DI CA T O R to the right to increase the vol um e of audio transmitting from the Monitor to your device. 2. Slide the MO NITOR VOL U M E I N D ICA T O R to the left to decrease the volu me of audio transmitting from the Monitor to your device. C ONTI N UOUS LI STE N I NG C ON TI N U O US LI STE N I N G allows audio transmitting from the Monitor to your device to be heard when the Brookstone Baby app is closed. 1. T ap CO NTI N UO US L ISTE N I NG O N turn C ONTI N U OUS LISTE N IN G on. 2. T ap CO NTIN U OUS LISTE N I NG O FF turn CO NTI N UO US L ISTE N I NG off. Use a flat head screwdriver to screw the AN G L E D MO U NT into the M OU NT CO N N ECT OR on the Monitor. T wist clockwise to secure.

http://superbia.lgbt/flotaganis/1649404378